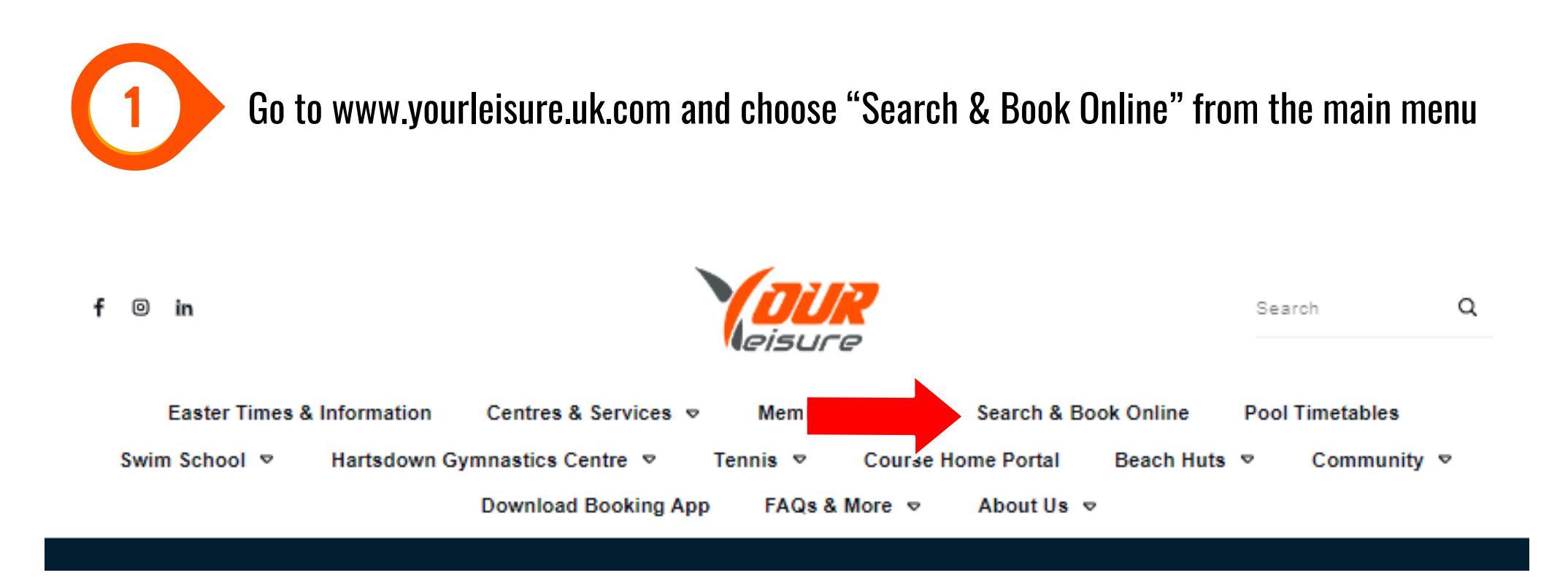

You will be taken to our Online Booking system to search for an activity by centre

https://yourleisure.gladstonego.cloud/book

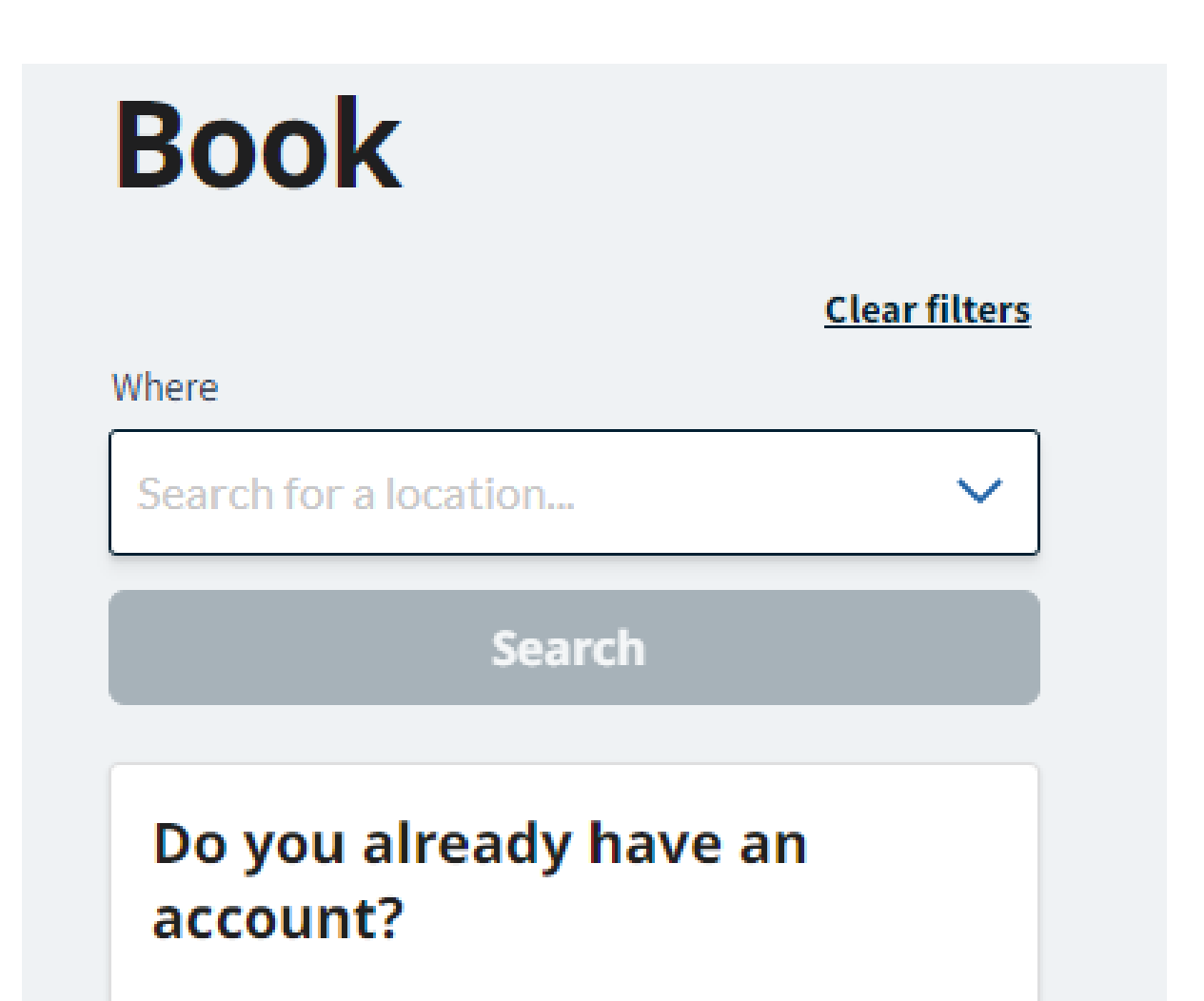

You may already have an account if you've signed up before or given your details in centre.

![](_page_0_Picture_6.jpeg)

![](_page_0_Picture_7.jpeg)

2

Use the "Where" and "What are you looking to do" filters to search by centre and activity.

| Bo            | ook                             |                      |                                 |                  |        |
|---------------|---------------------------------|----------------------|---------------------------------|------------------|--------|
| Wheee         |                                 |                      |                                 | <u>Clear f</u>   | ilters |
| wnere         |                                 |                      |                                 |                  |        |
| Har           | tsdown Leisur                   | re Centre            | • ×                             |                  | ~      |
| What a        | re you looking                  | g to do              |                                 |                  |        |
| Swi           | mming ×                         |                      |                                 |                  | ~      |
| What d        | ate                             |                      | Starting from                   | n                |        |
| 26/0          | 3/2024 (                        |                      | Starting no                     | w                | ~      |
|               |                                 | Sear                 | ch                              |                  |        |
| Do<br>act     | you alre<br>count?              | ady                  | have an                         | 1                |        |
| You i<br>up b | may already h<br>efore or given | ave an a<br>your det | ccount if you<br>tails in centr | ı've signe<br>e. | ed     |
|               |                                 |                      |                                 |                  |        |

![](_page_1_Picture_4.jpeg)

![](_page_1_Picture_5.jpeg)

Scroll down to view all the sessions that are bookable online and click "See available spaces" or "Book now" depending on what the button shows.

Book

3

|                                                      | Clear filters                                  |
|------------------------------------------------------|------------------------------------------------|
| Where                                                |                                                |
| Hartsdown Leisure Cent                               | tre ×                                          |
| What are you looking to do                           |                                                |
| Swimming ×                                           | ~                                              |
| What date                                            | Starting from                                  |
| 26/03/2024                                           | Starting now V                                 |
| Sea                                                  | nrch                                           |
| Do you already<br>account?                           | r have an                                      |
| You may already have an<br>up before or given your o | account if you've signed<br>letails in centre. |

| Swimming<br>Fast Lane Swim                                               |                                          |
|--------------------------------------------------------------------------|------------------------------------------|
| A structured lane swim that is bookable                                  | for Fast, Medium and Relaxed lanes.      |
| Starting 09:15 Tue 26th March<br>Hartsdown Leisure Centre                | Spaces available<br>See available spaces |
| <sup>Swimming</sup><br>Medium Lane Swim                                  | 1                                        |
| A structured lane swim that is bookable                                  | for Fast, Medium and Relaxed lanes.      |
| Starting 09:15 Tue 26th March                                            | Spaces available                         |
| Hartsdown Leisure Centre                                                 | See available spaces                     |
|                                                                          |                                          |
| swimming<br>Relaxed Lane Swim                                            |                                          |
| Swimming<br>Relaxed Lane Swim<br>A structured lane swim that is bookable | for Fast, Medium and Relaxed lanes.      |

![](_page_2_Picture_5.jpeg)

![](_page_3_Picture_1.jpeg)

The example below is for lane swimming and you can select a lane to proceed. Please note on Open Swims it shows "lanes" just select Lane 1 and proceed.

### Swimming

Hartsdown Leisure Centre

![](_page_3_Figure_5.jpeg)

![](_page_3_Picture_6.jpeg)

![](_page_4_Figure_1.jpeg)

| Attendees   |               |       |
|-------------|---------------|-------|
| 1 x Adult   |               | £7.50 |
|             | <u>Remove</u> |       |
| ← Book More |               |       |

### Do you already have an account?

You may already have an account if you've signed up before or given your details in centre.

Login

### ⑦ Need help with something?

If you can't find the answer you are looking for, please get in touch by the following:

☑ cst@yourleisure.uk.com

<u>03333660661</u>

| To create your account and checkout, fill out the "Member's Account Details" form and then select make payment. |                                                                                                    |                                                                                                    |  |  |  |  |  |
|----------------------------------------------------------------------------------------------------|----------------------------------------------------------------------------------------------------|----------------------------------------------------------------------------------------------------|--|--|--|--|--|
| Checkout                                                                                                    |                                                                                                    | Total to pay today:<br>£7.50                                                                                        |  |  |  |  |  |
| To Pay Today<br>By Credit/Debit Card                                                                            | £7.50                                                                                                | O Need help with something? If you can't find the answer you are looking for, please get in touch by the following: |  |  |  |  |  |
| Do you already have an account?                                                                                 |                                                                                                    | <u>cst@yourleisure.uk.com</u> <u>03333660661</u> <u>en_GB/site-</u>                                                 |  |  |  |  |  |
| Create Account                                                                                                  | Member's Account Details<br>Member's Personal Details<br>These are the details of the primary member |                                                                                                    |  |  |  |  |  |
| You need to create an account to make a boo<br>bookings in one place.                                           | Title                                                                                                |                                                                                                    |  |  |  |  |  |
| Your online account will offer you many benefits in<br>Re-book and manage your bookings online                  | First name<br>First Name                                                                             |                                                                                                    |  |  |  |  |  |
| <ul> <li>Get recommendations for classes and activitie</li> <li>Member's Account Details</li> </ul>             | Last name                                                                                            |                                                                                                    |  |  |  |  |  |
|                                                                                                    | Date of birth                                                                                        |                                                                                                    |  |  |  |  |  |
|                                                                                                    | Email<br>Email                                                                                       |                                                                                                    |  |  |  |  |  |
|                                                                                                    | Continue                                                                                             |                                                                                                    |  |  |  |  |  |

![](_page_5_Picture_2.jpeg)

### Member Contact Details

Member Contact Details

#### Marketing Preferences

We want to make sure you're only receiving information you want. Don't worry, you can change these preferences at any time.

![](_page_5_Picture_7.jpeg)